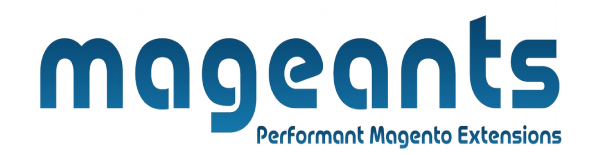

#### mageants

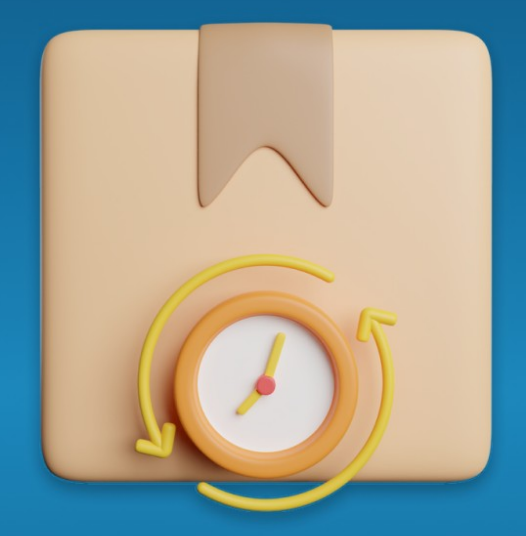

## **ESTIMATED DELIVERY DATE**

MAGENTO 2

#### **Estimated Delivery Date -Magento 2**

#### **USER MANUAL**

Supported Version: 2.0, 2.1, 2.2, 2.3

www.mageants.com

support@mageants.com

1

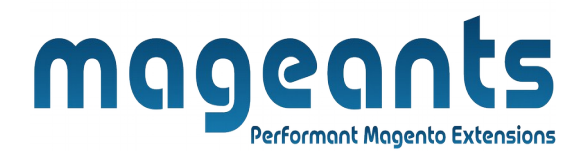

### **Table Of Contents**

| Ргетасе                                                                                                    | 3      |
|----------------------------------------------------------------------------------------------------|--------|
| Installation                                                                                               | 5      |
| Option 1: Magento 2 install extension using COMMAND LINE<br>Option 2: Magento 2 install extension manually | 5<br>6 |
| Admin                                                                                                    | 7      |
| Frontend Demo                                                                                              | 13     |

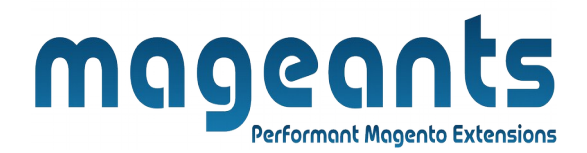

#### **Preface:**

Magento 2 Estimated delivery date extension by Mageants is the perfect tool for eCommerce store owners that help to display estimated shipping and delivery date on the product details page. It is an advanced feature that enhances user experience and makes delivery easy for customers with a userfriendly interface. In short, it helps to give your customers the ability to know the estimated delivery date.

- Easy to manage delivery date and time with a user-friendly interface
- The estimated delivery date is displayed the checkout page
- Easy to set up customizable message display
- Restrict days off
- Display default message if estimated date is not set for any product

#### **Key Features:**

Help to display estimated delivery dates on multiple pages.

- 1. Magneto 2 estimated delivery date extension can provide the estimated date of arrival and shipping dates on various store pages and transactional emails for a number of pages on your website including:
- Category Page
- Product Page
- Shopping Cart Page
- Checkout Page
- Order Confirmation Email
- Invoice Email
- Shipment Email
- Order Management Page in Admin Panel
- 2. Compatible with Multiple Stores: It helps to save the time of admin time as it's functionalities are very automated. With this admin can create the same rule and apply it to all like multiple stores.
- 3. Set Estimated Date for Category: With the help of this, you can set estimated shiping and delivery date for category by different options.
- Exclude Weekends and Holidays: Admin can select weekend days and holidays as well. Holidays can be set as a recurring date, single date or a date range. Easy to add as many as global or local holidays.
- Delivery days and date configuration: As per need, you can set default delivery date message, delivery holidays and weekdays. By using different types you can set delivery holidays including recurring day, single day and for a specific period.

How does it Work?

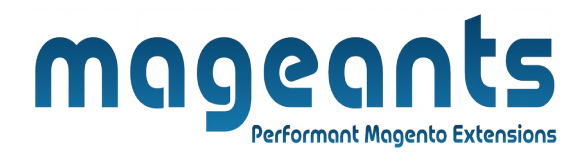

After a configuration and installation of the Magneto 2 Delivery Date Extension, you need to do make only the required changes. It allows you to create and manage lead times for each product that available in your store and on several levels. You can also display personalized delivery messages to your customers.

Mageant's Magneto 2 delivery date extension helps you to manage the Magento 2 different product delivery date in a very simple and appropriate manner.

Why Needed?

Magento 2 delivery date extension is a perfect solution to provide an excellent shopping experience to your customers and indirectly it helps you to improve the brand. This extension not only helps to increase the level of customer service in your store but also you can choose the desired date and time for product delivery.

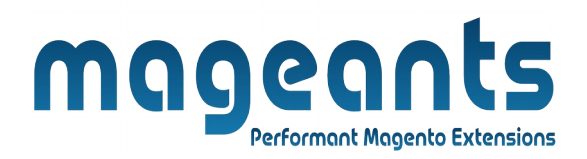

There are two ways of installing extension in magento2.

1) Using COMMAND LINE.

2) Manually install extension.

**Option 1:** Magento 2 install extension using COMMAND LINE (Recommended).

Follow below steps to install extension from the command line.

- Step 1: Download the extension and unzip it.
- **Step 2:** Upload it to code directory in your magento installation's app directory. If code directory does not exists then create.
- **Step 3:** Disable the cache under System  $\rightarrow$  Cache Management.
- **Step 4:** Enter the following at the command line: php bin/magento setup:upgrade php bin/magento setup:static-content:deploy
- **Step 5:** Once you complete above steps log out and log in back to the admin panel and switch to Stores  $\rightarrow$  Configuration  $\rightarrow$  Mageants  $\rightarrow$ **Estimated Deliverv Date.**

The module will be displayed in the admin panel.

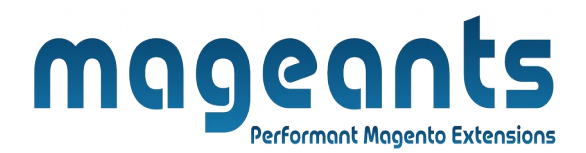

- **Step 1:** Download the extension and unzip it.
- **Step 2:** Upload it to code directory in your magento installation's app directory. If code directory does not exists then create.
- Step 3: Disable the cache under System → Cache Management Edit app/etc/config.php file and add one line code: 'Mageants\_EstimatedDeliveryDate' → 1
- **Step 4:** Disable the cache under System  $\rightarrow$  Cache Management
- Step 5: Once you complete above steps log out and log in back to the admin panel and switch to Stores → Configuration → Mageants → Estimated Delivery Date, the module will be displayed in the admin panel.

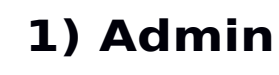

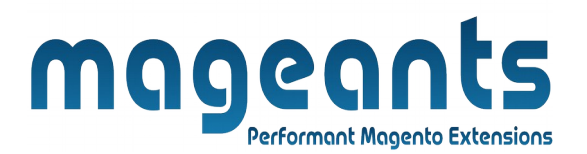

#### **Configuration :**

After Installation of Extension in to Magento admin panel for set configuration of the extension.

Go to Stores  $\rightarrow$  Configuration  $\rightarrow$  Mageants  $\rightarrow$  Estimated Delivery Date then configure as per your requirement.

#### Configuration

| MAGEANTS                | ^ | General Select 'Yes                                                    | ' For Enable Extension                               | Select 'Yes'                                       |
|-------------------------|---|------------------------------------------------------------------------|------------------------------------------------------|----------------------------------------------------|
| Estimated Delivery Date |   | Enable Estimated Delivery Date<br>[store view]                         | Yes                                                  | <ul> <li>For display</li> <li>Estimated</li> </ul> |
| GENERAL                 | ~ | Display On Admin Order View Page<br>[store view]                       | Yes                                                  | Date on Admin<br>Order View                        |
| SECURITY                | ~ | Select frontend pages for display esti-<br>mated dates<br>[store view] | Category Page<br>Product Page                        | Page                                               |
| CATALOG                 | ~ |                                                                        | Cart Page                                            | Select Pages                                       |
| CUSTOMERS               | ~ |                                                                        | Checkout Page<br>Customer Account -> Order View Page | and Emails for                                     |
| SALES                   | ~ | Select email for display estimated dates<br>[store view]               | Order Confirmation Mail                              | →Dates                                             |
| MAGEPAL                 | ~ | Set Date Format                                                        | Invoice Mail<br>Shipment Mail                        | U                                                  |
| ENGAGEMENT CLOUD        | ~ | Set Date Format                                                        | d/m/y                                                |                                                    |
| SERVICES                | ~ | [store view]                                                           | For ex. d/m/Y .                                      |                                                    |

See the Screenshot and set **Estimated Delivery Date** Configuration as per your requirement.

Date Format Example : ( d/m/Y ) if Estimated date is : 12/09/2019

- 1) d :- is display Date in two digit. For ex. 12
- 2) m :- is display Month in two digit. For ex. 09
- 3) y :- is display Year in two digit. For ex. 19
- 4) Y :- is display Year in four digit. For ex. 2019

#### **Delivery Date Configuration :**

www.mageants.com

Save Config

| You can set your default delivery date message , Delivery Holidays<br>and Weekend days as per your need. There is three different types to<br>set delivery Holidays.                         |
|----------------------------------------------------------------------------------------------------|
| Set Delivery Date Configuration                                                                                                    |
| Show Default Estimated Delivery Text<br>[store view] Yes                                                                                                    |
| Set Default estimated delivery text<br>[store view] Show / Hide Editor                                                                                                    |
| Set default estimated<br>delivery text<br>→ Estimated Delivery Date is not<br>Available for this product.<br>Paragraph → B I U E E E<br>S (X)<br>Paragraph → C E (X)<br>Powered by TingHCE   |
| Enable Cut-Off Time<br>[store view]<br>Delivery Cut-Off Time<br>[store view]<br>12 •: 00 •: 00 •: 00 •<br>Time                                                                               |
| Holidays<br>(store view)Period / Date TypePeriod / DateActionRecurring D •Septemt • the 9th ••Single Day •09/11/2019•Period (frorr •09/12/2019•Add•                                          |
| Weekend Days         Istore view         Choose Weekend Days         Wednesday         Thursday         Friday         Saturday         Choose days on which delivery will not be available. |
| Shipping Date Configuration :www.mageants.comsupport@mageants.com8                                                                                                    |

| You can set your default shippi<br>and Weekend days as per your<br>set shipping Holidays. | Performant Magento Extensions<br>ng date message , Shipping Holidays<br>need. There is three different types to                                                                                                    |
|-------------------------------------------------------------------------------------------|----------------------------------------------------------------------------------------------------|
| Set Shipping Date Configurat                                                              | tion                                                                                                    |
| Show Default Estimated Shipping                                                           | g Text Yes 👻                                                                                                    |
| Set Default estimated shipping                                                            | g text Show / Hide Editor                                                                                                    |
| Set Default estimated<br>shipping text                                                    | Paragraph $\rightarrow$ <b>B I U E E E</b><br>$\vdots$ $\rightarrow$ $\vdots$ $\Rightarrow$ $\vartheta$ $\blacksquare$ $\circ$ $\Omega$ $\blacksquare$ $\diamond$ (x)<br><b>Estimated Shipping Date</b> is not<br>Available for this product.<br>Powered by TinyHCE                                                                                                    |
| Enable Cut-Off                                                                            | Time                                                                                                    |
| Set Shipping Cut Off Time                                                                 | Yes •                                                                                                    |
| Holidays<br>[store view]<br>Set Holidays →                                                | Period / Date Type     Period / Date     Action       Recurring Date     Septembe the 9th for former     Image: Septembe the 9th for former       Single Day     09/11/2019     Image: Septembe for former       Period (from: Image: Septembe for former     09/12/2019     Image: Septembe for former       Add     Image: Septembe for former     Septembe for former |
| veekend Days<br>[store view]<br>←                                                         | Sunday         Monday         Tuesday         Wednesday         Thursday         Friday         Saturday         Choose days on which shipping will not be available.                                                                                                    |
| Set Estimated Date for Cate                                                               | egory :                                                                                                    |
| www.mageants.com support@                                                                 | 9 <u>9 9</u>                                                                                                    |

# To set Estimated Shipping and Delivery date for Category Go to Catalog -> Categories -> Choose Category.

Click on **Estimated Delivery/Shipping Date** and you can set Shipping and Delivery date by different options.

| Ŵ                 | Bags (ID: 4)                             |                            |                                                                                     |                                               | Delete Save         |
|-------------------|------------------------------------------|----------------------------|-------------------------------------------------------------------------------------|-----------------------------------------------|---------------------|
| CAN DASHBOARD     | └ <b>ं</b> द्र Sale (0)                  | Search Engine Optimization | on                                                                                  |                                               | $\odot$             |
| \$<br>SALES       |                                          | Products in Category       |                                                                                     |                                               | $\odot$             |
| CATALOG           |                                          | Design                     |                                                                                     |                                               | $\odot$             |
| CUSTOMERS         |                                          | Schedule Design Update     |                                                                                     |                                               | $\odot$             |
|                   |                                          | Estimated Delivery/Shipp   | ing Date                                                                            |                                               | $\odot$             |
| ıl.               | Select Shipping                          | Shipping Date(s)           | Static Date                                                                         |                                               |                     |
|                   | and Delivery Da                          | te Estimated Shipping Date | Disabled (do not show)<br>Dynamic Date ('n' days fror<br>Dynamic Date Range ('n - n | m today's date)<br>n' days from today's date) |                     |
|                   | Options                                  | Delivery Date(s)           | Static Date<br>Static Date Range<br>Static Text                                     |                                               |                     |
|                   |                                          | Business Days For Delivery | 2 -                                                                                 | 2                                             |                     |
| Estimat           | Shipping Date(s)                         | nherited                   | •                                                                                   | Select Estim                                  | ated Delivery       |
|                   | Delivery Date(s)                         | herited                    | •                                                                                   | and Shipping                                  | g Date Type         |
|                   | (General)                                |                            |                                                                                     |                                               |                     |
| <b>Se</b> t<br>To | <b>t Estimated Da</b><br>set Estimated S | <b>ite for Prod</b> u      | u <b>ct :</b><br>Delivery da                                                        | ite for Catego                                | ory <b>Go to Ca</b> |

W

# alog -> Products -> Select Product for Edit from Product Grid

Click on **Estimated Delivery/Shipping Date** and you can set Shipping and Delivery date by different options.

| Ŵ         | Joust Duffle Bag                        | ← Back Add Attribute Save                                                                                       | • |
|-----------|-----------------------------------------|----------------------------------------------------------------------------------------------------|---|
| DASHBOARD | Gift Options                            | $\odot$                                                                                                    | ) |
| SALES     | Estimated Delivery/Shipping Date        | $\odot$                                                                                                    | ) |
|           | Shipping Date(s)<br>[global]            | Static Date Inherited Disabled (do not show) Set Shipping and Delivery                                          |   |
|           | Estimated Shipping Date<br>[store view] | Dynamic Date ('n' days from today's date)<br>Dynamic Date Range ('n - m' days from today's date)<br>Static Date |   |
|           | Delivery Date(s)<br>[global]            | Static Date Range<br>Static Text                                                                                |   |
| REPORTS   | [store view]                            | 09/19/2019                                                                                                    |   |
| STORES    | [store view]                            |                                                                                                    |   |
| SYSTEM    | Downloadable Information                | $\odot$                                                                                                    | ) |

See Estimated Delivery and Shipping Date on Admin Oreder view Page :-

| Admin can see Esti<br>der View Page. | mated                                      | Deliv          | Perform<br>ery a  | <b>G</b><br>ant Ma<br>and | gento Exte<br>Ship | <b>S</b> ensions<br>Ding | Date          | on t           | backe              | nd Or        |
|--------------------------------------|--------------------------------------------|----------------|-------------------|---------------------------|--------------------|--------------------------|---------------|----------------|--------------------|--------------|
| #00000023                            |                                            | ← Back         | Cance             | el S                      | end Email          | Hold                     | Invoice       | Ship           | Reorder            | Edit         |
| \$<br>SALES                          | Items Order                                | ed             |                   |                           |                    |                          |               |                |                    |              |
| CATALO G                             | Product                                    | ltem<br>Status | Original<br>Price | Price                     | Qty                | Subtotal                 | Tax<br>Amount | Tax<br>Percent | Discount<br>Amount | Row<br>Total |
| CUSTOME RS                           | Wayfarer<br>Messenger Bag                  | Ordered        | \$45.00           | \$45.00                   | Ordered 1          | \$45.00                  | \$0.00        | 0%             | \$0.00             | \$45.00      |
| Marketing                            | SKU: 24-MB05<br>Estimated                  | Admi           | n Can             | see                       | Estima             | ted Sł                   | nippinc       |                |                    |              |
|                                      | Shipping Date :<br>16/09/2019<br>Estimated | and [          | Delive            | ry Da                     | ate on a           | Admin                    | Order         |                |                    |              |
|                                      | Delivery Date :<br>19/09/2019 -            | View           | Page              |                           |                    |                          |               |                |                    |              |
| REPORTS                              | 23/09/2019                                 |                |                   |                           |                    |                          |               |                |                    |              |
| STORES                               |                                            |                |                   |                           |                    |                          |               |                |                    |              |
| SYSTEM                               | Order Total                                |                |                   |                           |                    |                          |               |                |                    |              |
|                                      |                                            |                |                   |                           |                    |                          | -             |                |                    |              |

#### 02) Frontend Demo

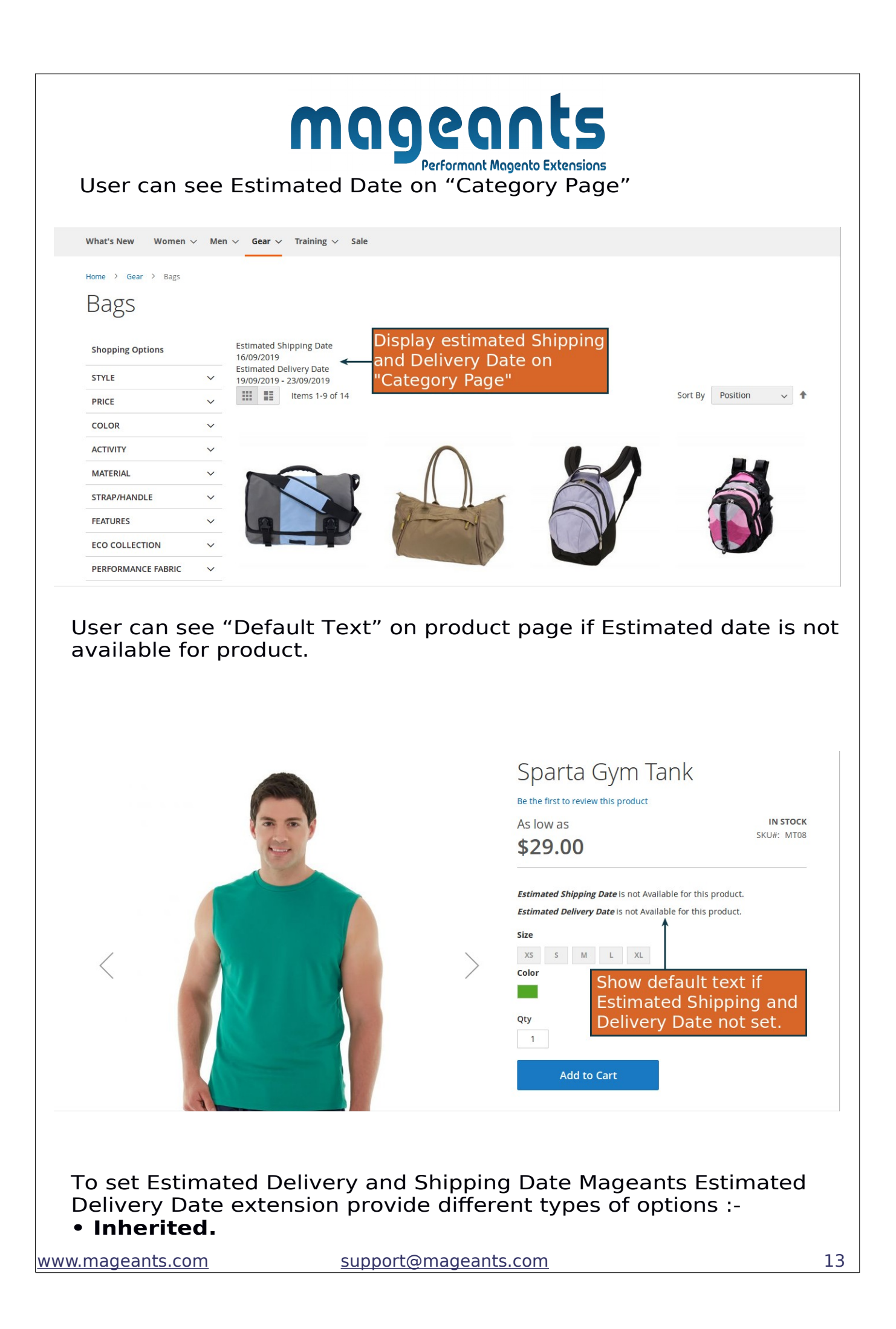

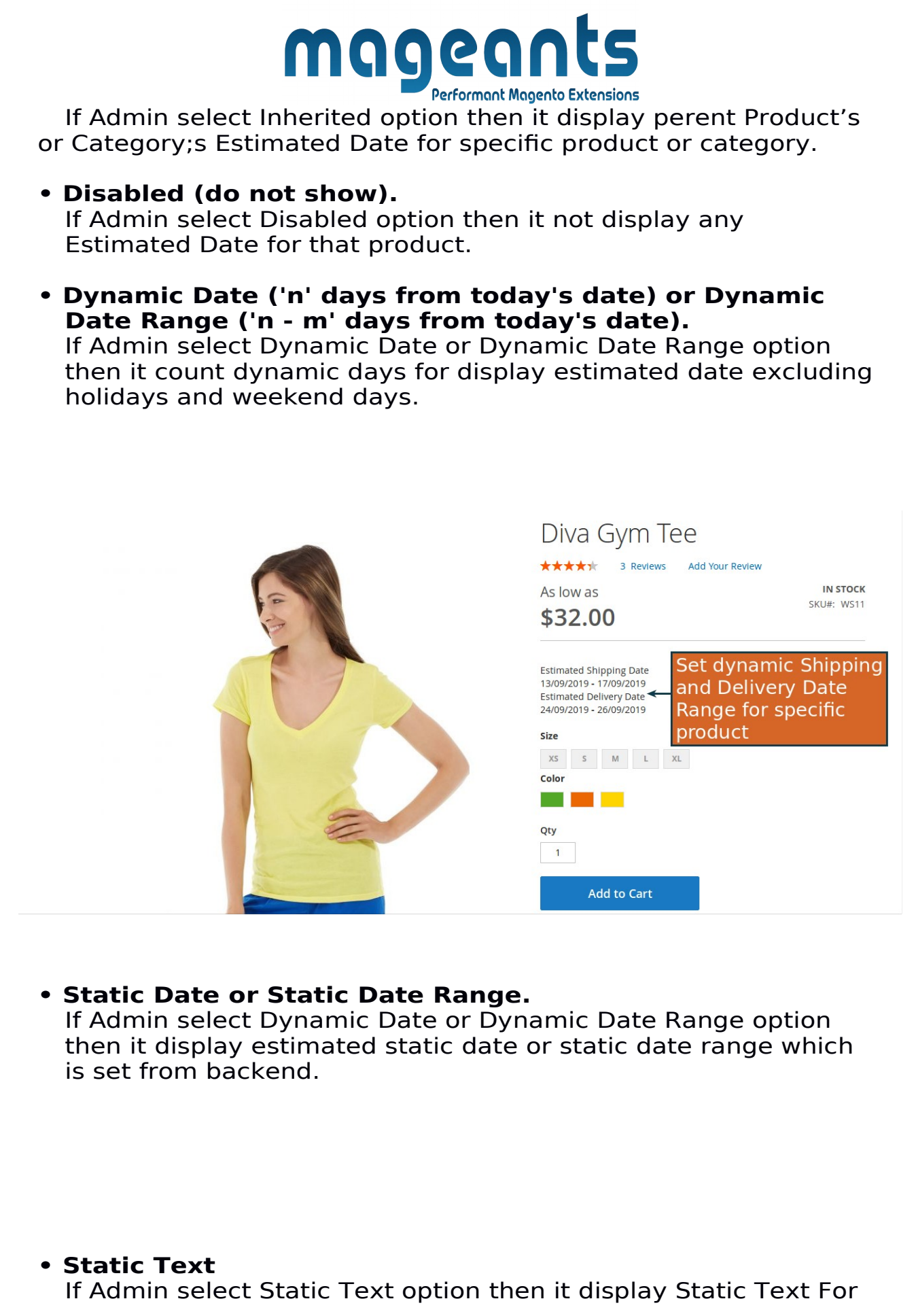

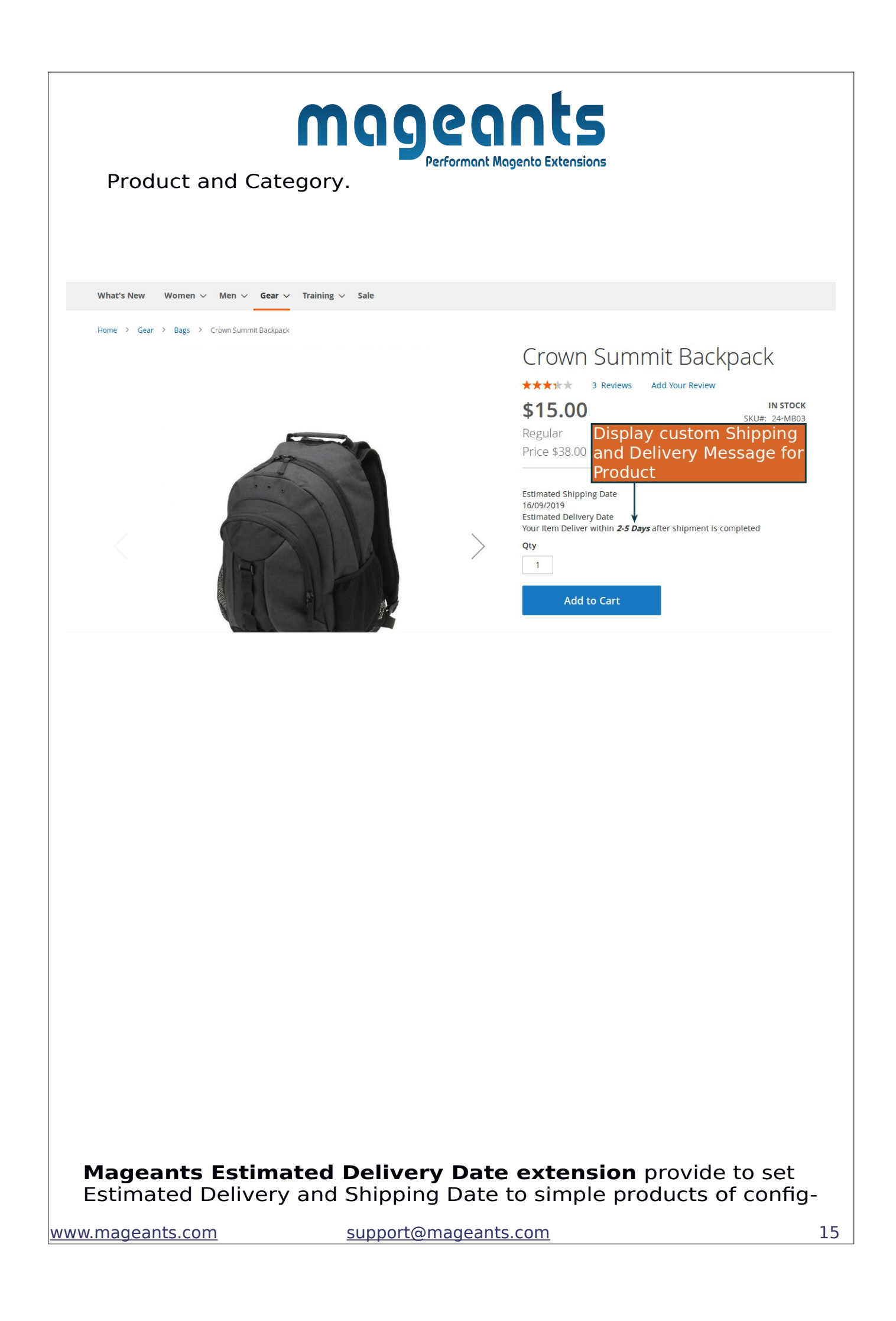

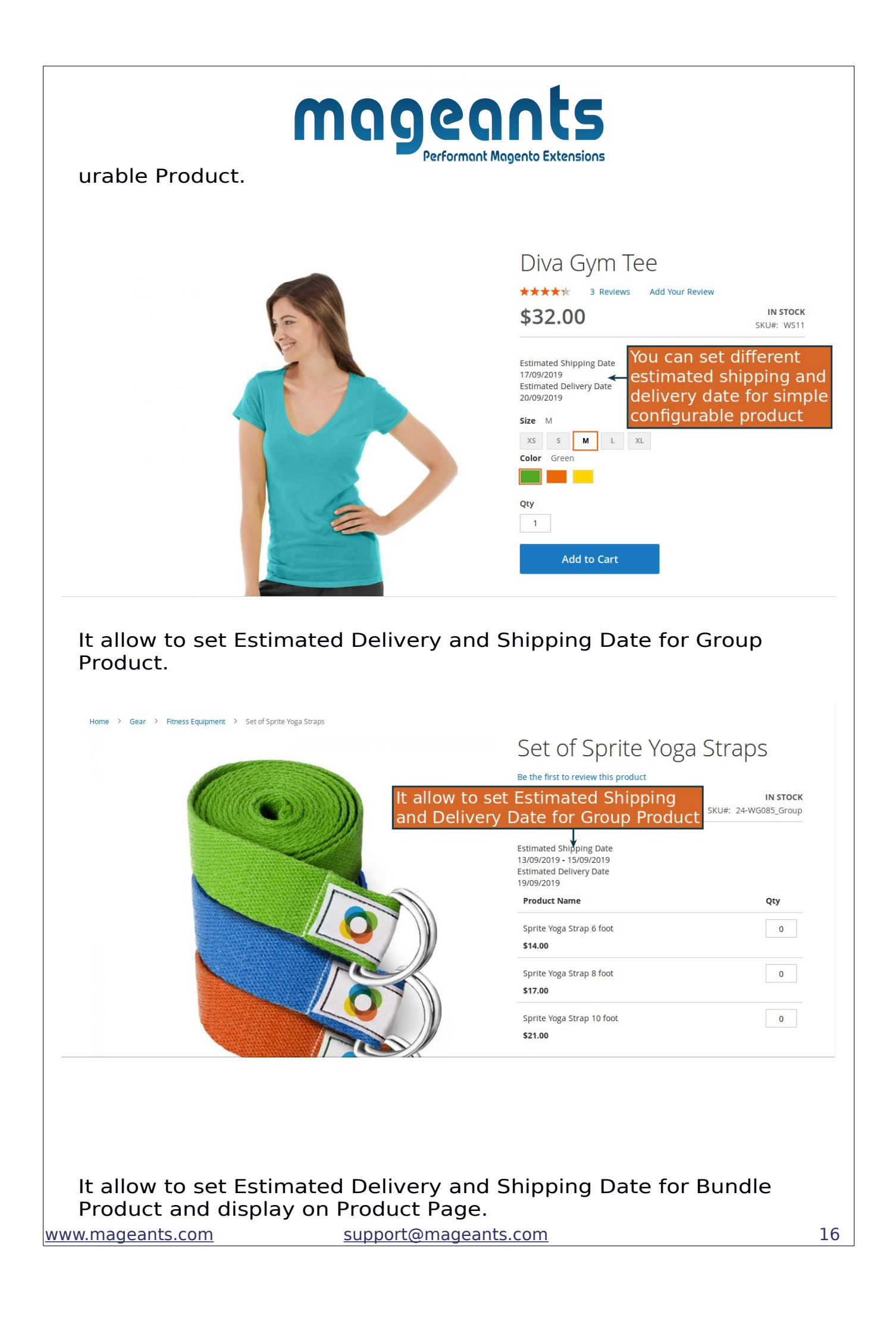

| ome > Gear > Fi                  | tness Equipment > Sprite Yoga Companion                                                                                                    | Kit                                                                                                 | Spri                                | ite Voo                                          | a Compan                                                                                                    | ion Kit                                                                            |
|----------------------------------|----------------------------------------------------------------------------------------------------|----------------------------------------------------------------------------------------------------|-------------------------------------|--------------------------------------------------|----------------------------------------------------------------------------------------------------|------------------------------------------------------------------------------------|
|                                  |                                                                                                    |                                                                                                    | Be the firs                         | st to review this p                              | roduct                                                                                                    |                                                                                    |
|                                  |                                                                                                    |                                                                                                    | From <b>\$61</b> .                  | .00                                              |                                                                                                    | IN STOC<br>SKU#: 24-WG08                                                           |
|                                  |                                                                                                    |                                                                                                    | To                                  | 00                                               |                                                                                                    |                                                                                    |
|                                  |                                                                                                    |                                                                                                    | <b>Φ</b> //.                        | .00                                              |                                                                                                    |                                                                                    |
|                                  |                                                                                                    |                                                                                                    | Custo                               | mize and Ado                                     | Allow to set                                                                                                    | Estimate                                                                           |
|                                  |                                                                                                    |                                                                                                    | Estimated<br>12/09/201<br>Estimated | Shipping Date<br>9 - 14/09/2019<br>Delivery Date | Shipping an<br>Date for Bu                                                                                        | d Delive<br>ndle Proc                                                              |
|                                  |                                                                                                    |                                                                                                    | ADD T                               | O WISH LIST                                      | II ADD TO COMPARE                                                                                                 | M EMAIL                                                                            |
|                                  |                                                                                                    |                                                                                                    |                                     |                                                  |                                                                                                    |                                                                                    |
| ser can<br>ige.                  | see Estimate                                                                                                    | d Delivery and                                                                                      | Shippi                              | ng Da                                            | te on Che                                                                                                    | eckout                                                                             |
| ser can<br>age.<br>ihoppin       | see Estimate                                                                                                    | d Delivery and                                                                                      | Shippi                              | ng Da                                            | te on Che                                                                                                    | eckout                                                                             |
| ser can<br>age.<br>hoppin        | see Estimate                                                                                                    | d Delivery and                                                                                      | Shippi                              | ng Da                                            | te on Che                                                                                                    | eckout                                                                             |
| ser can<br>age.<br>hoppin        | see Estimate                                                                                                    | d Delivery and                                                                                      | Shippi                              | ng Da                                            | te on Che<br>Summary<br>Estimate Shipping an<br>Subtotal                                                          | eckout<br>d Tax ~<br>\$45.00                                                       |
| ser can<br>age.<br>Shoppin       | see Estimate                                                                                                    | d Delivery and<br>P<br>\$45<br>2019-23/09/2019                                                      | Shippi                              | ng Da<br>Subtotal<br>\$45.00                     | te on Che<br>Summary<br>Estimate Shipping an<br>Subtotal<br>Tax<br>Order Total                                    | d Tax ~<br>\$45.00<br>\$45.00                                                      |
| ser can<br>age.<br>Shoppin       | see Estimate<br>g Cart<br>Overnight Duffle<br>Estimated Shipping Date : 16/09<br>Estimated Delivery Date : 19/09                                                          | d Delivery and<br>P<br>\$45<br>2019- 23/09/2019<br>o display Estimated<br>very Date on Chec         | Shippi                              | ng Da<br>subtotal<br>\$45.00                     | te on Che<br>Summary<br>Estimate Shipping an<br>Subtotal<br>Tax<br>Order Total                                    | d Tax ×<br>\$45.00<br>\$45.00                                                      |
| ser can<br>age.<br>Shoppin       | see Estimate<br>og Cart<br>Overnight Duffle<br>Estimated Shipping Date : 16/09<br>Estimated Delivery Date : 19/09<br>Extension Allow to<br>Shipping and Deli<br>Cart Page | d Delivery and<br>P<br>\$45<br>2019- 23/09/2019<br>o display Estimated<br>very Date on Check        | Shippi<br>ce Qty<br>20 1            | ng Da<br>Subtotal<br>\$45.00                     | te on Che<br>Summary<br>Estimate Shipping an<br>Subtotal<br>Tax<br>Order Total<br>Proceed to                      | eckout<br>d Tax ×<br>\$45.00<br>\$45.00<br>Checkout                                |
| ser can<br>age.<br>hoppin<br>tem | see Estimate<br>g Cart<br>Overnight Duffle<br>Estimated Shipping Date : 16/09<br>Estimated Delivery Date : 19/09<br>Extension Allow to<br>Shipping and Deli<br>Cart Page  | d Delivery and<br>P<br>\$45<br>2019<br>2019-23/09/2019<br>D display Estimated<br>very Date on Check | Shippi<br>ce Qty<br>20 1<br>cout    | ng Da<br>Subtotal<br>\$45.00                     | te on Che<br>Summary<br>Estimate Shipping an<br>Subtotal<br>Tax<br>Order Total<br>Proceed to<br>Check Out with Mu | eckout<br>d Tax ~<br>\$45.00<br>\$45.00<br>\$45.00<br>Checkout<br>Itiple Addresses |

|                                                                                                    |                                                                                                    | Performant Magento              | Extensions                       |                                          |                  |
|----------------------------------------------------------------------------------------------------|----------------------------------------------------------------------------------------------------|---------------------------------|----------------------------------|------------------------------------------|------------------|
| Shipping Address                                                                                                    |                                                                                                    |                                 |                                  |                                          |                  |
| Veronica Costello                                                                                                    | Veronica Costello                                                                                                    |                                 | Order Su                         | immary                                   |                  |
| 6146 Honey Bluff Parkway<br>Calder, Michigan 49628-7978                                                                                                    | 3127 , Doctors Drive<br>Los Angeles, California 90001                                                                          |                                 | 1 Item in Ca                     | rt                                       | ^                |
| United States<br>(555) 229-3326                                                                                                    | United States<br>7984651320                                                                                                    |                                 |                                  | vernight Duffle<br>ty: 1<br>ew Details へ | \$45.00          |
|                                                                                                    | Ship Here                                                                                                    |                                 | Es                               | stimated Shipping Dat                    | e: 16/09/2019    |
| + New Address                                                                                                    | Allow to sho<br>and Deliver                                                                                                    | ow Estimated S<br>y on Checkout | hipping <mark>→</mark> ½<br>Page | 9/09/2019 - 23/09/2019                   |                  |
| Shipping Methods                                                                                                    |                                                                                                    |                                 |                                  |                                          |                  |
| Steel Eived                                                                                                    | Elat Date                                                                                                    |                                 |                                  |                                          |                  |
| S5.00 Fixed                                                                                                    | Flat Rate                                                                                                    |                                 |                                  |                                          |                  |
| \$5.00         Fixed           \$15.00         Table Rate                                                                                                    | Flat Rate<br>Best Way                                                                                                    |                                 |                                  |                                          |                  |
| <ul> <li>\$5.00 Fixed</li> <li>\$15.00 Table Rate</li> </ul> User can check My Account My Orders My Downloadable Products My Wish List                                                                            | Flat Rate<br>Best Way<br>K Estimated Deli<br>Order # 000000<br>September 11, 2019<br>Reorder                                   | very date o                     | n Order V                        | 'iew Pag                                 | e.<br>Print Orde |
| S5.00     Fixed      S15.00     Table Rate                                                                                                    | Flat Rate<br>Best Way<br>EK Estimated Deli<br>Order # 0000000<br>September 11, 2019<br>Reorder<br>Items Ordered                | very date o                     | n Order V                        | 'iew Pag                                 | e.<br>Print Orde |
| <ul> <li>\$5.00 Fixed</li> <li>\$15.00 Table Rate</li> </ul> User can check My Account My Orders My Downloadable Products My Wish List Address Book Account Information Stored Payment Methods Billing Agreements | Flat Rate<br>Best Way<br>CK Estimated Deli<br>Order # 000000<br>September 11, 2019<br>Reorder<br>Items Ordered<br>Product Name | very date o<br>022 PENDING      | n Order V<br>Price               | ′iew Pag                                 | e.<br>Print Orde |

User can check Estimated Delivery date in Order Confirmation Mail.

www.mageants.com

Recently Ordered

🗆 Overnight Duffle

Тах

Grand Total

\$3.71

\$53.71

| MageAnts       MageAnts         Test       Test         Test       Test         Test       Outlot         Test       Test         Test       Test         Test       Outlot         Payment Method       Shipping Method         Check / Money order       Flat Rate - Fixed         Mayfarer Messenger Bag       1       \$45.00         SkU: 24-MB05       Estimated Delivery Date       Shipping and Delivery Date         19/09/2019 - 23/09/2019       Subtotal       \$45.00         Subtotal       \$45.00       \$45.00         Shipp |                         |                       |         |
|----------------------------------------------------------------------------------------------------|-------------------------|-----------------------|---------|
| Test       Test         Test       Test         Test       Test         Test, California, 90001       Test, California, 90001         United States       United States         Tr. 7984653210       Tr. 7984653210         Payment Method       Shipping Method         Check / Money order       Flat Rate - Fixed         Items       Qty       Price         Wayfarer Messenger Bag       1       \$45.00         SKU: 24-MB05       Estimated Shipping Date       10/09/2019         Estimated Delivery Date       Shipping and Delivery Date       Subtotal         19/09/2019 - 23/09/2010       Subtotal       \$45.00         Subtotal       \$45.00       Shipping & Handling       \$5.00                                                                                                    | MageAnts                | MageAnts              |         |
| Hest       Hest         Test, California, 90001       United States         Tr. 7984653210       Tr. 7984653210         Payment Method       Shipping Method         Check / Money order       Flat Rate - Fixed         Items       Qty       Price         Wayfarer Messenger Bag       1       \$45.00         SKU: 24-MB05       Customer can see Estimated       Shipping and Delivery Date         19/09/2019       Estimated Delivery Date       Order Confirmation Email         19/09/2019       23/09/2019       Subtotal       \$45.00         Subtotal       \$45.00       Shipping and Delivery Date       0         19/09/2019       23/09/2019       Subtotal       \$45.00         Shipping & Handling       \$5.00       Shipping & St.00         Shipping & Handling       \$50.00       St.00                                                                                                    | Test                    | Test                  |         |
| Iest       Test, California, 90001         United States       Trest, California, 90001         Tr. 7984653210       Tr. 7984653210         Payment Method       Shipping Method         Check / Money order       Flat Rate - Fixed         Items       Qty       Price         Wayfarer Messenger Bag       1       \$45.00         SKU: 24-MB05       Customer can see Estimated       Shipping and Delivery Date         16/09/2019       Estimated Delivery Date       Shipping and Delivery Date         19/09/2019 - 23/09/2019       Subtotal       \$45.00         Shipping & Handling       \$5.00         Grand Total       \$50.00                                                                                                    | Test                    | Test                  |         |
| itedationina, soori<br>United States<br>T: 7984653210<br>Payment Method<br>Check / Money order<br>Items<br>Vayfarer Messenger Bag<br>SKU: 24-MB05<br>Estimated Shipping Date<br>16/09/2019<br>Estimated Delivery Date<br>19/09/2019 - 23/09/2010<br>Subtotal \$45.00<br>Subtotal \$45.00<br>Shipping & Handling \$5.00<br>Grand Total \$50.00                                                                                                    | Test California 90001   | Test California 90001 |         |
| T: 7984653210       T: 7984653210         Payment Method<br>Check / Money order       Shipping Method<br>Flat Rate - Fixed         Items       Qty       Price         Wayfarer Messenger Bag<br>SKU: 24-MB05       1       \$45.00         Estimated Shipping Date<br>19/09/2019       1       \$45.00         Stui: 24-MB05       Customer can see Estimated<br>Shipping and Delivery Date<br>19/09/2019 - 23/09/2019       Subtotal       \$45.00         Subtotal       \$45.00       Shipping & Handling       \$5.00                                                                                                    | United States           | United States         |         |
| Payment Method<br>Check / Money orderShipping Method<br>Flat Rate - FixedItemsQtyPriceWayfarer Messenger Bag<br>SKU: 24-MB051\$45.00Estimated Shipping Date<br>10/09/2019Customer can see Estimated<br>Shipping and Delivery Date<br>19/09/2019 - 23/09/2019Customer Confirmation EmailSubtotal\$45.00Subtotal\$45.00Customer Confirmation Email\$45.00Subtotal\$45.00Subtotal\$50.00                                                                                                    | T: 7984653210           | T: 7984653210         |         |
| Payment Method<br>Check / Money orderShipping Method<br>Flat Rate - FixedItemsQtyPriceWayfarer Messenger Bag<br>SKU: 24-MB05<br>Estimated Shipping Date<br>16/09/20191\$45.00Estimated Shipping Date<br>19/09/2019 - 23/09/2019Customer can see Estimated<br>Shipping and Delivery Date<br>Order Confirmation EmailSubtotal\$45.00Subtotal\$45.00Shipping & Handling\$5.00Grand Total\$50.00                                                                                                    |                         |                       |         |
| Check / Money orderFlat Rate - FixedItemsQtyPriceWayfarer Messenger Bag<br>SKU: 24-MB051\$45.00Estimated Shipping Dat<br>16009/2019Customer can see Estimated Delivery Dati<br>23/09/2019 - 23/09/2019Customer Confirmation Elivery Dati<br>2019 - 23/09/2019Subtotal\$45.00Subtotal\$45.00Grand Total\$50.00                                                                                                    | Payment Method          | Shipping Method       |         |
| ItemsQtyPriceWayfarer Messenger Bag1\$45.00SKU: 24-MB05Customer can see Estimated<br>Shipping and Delivery Date<br>19/09/2019 - 23/09/2019Customer Confirmation EmailBestimated Delivery Date<br>19/09/2019 - 23/09/2019Subtotal\$45.00Subtotal\$45.00\$45.00Creand Total\$50.00                                                                                                    | Check / Money order     | Flat Rate - Fixed     |         |
| Wayfarer Messenger Bag1\$45.00SKU: 24-MB05Customer can see Estimated<br>Shipping and Delivery Date<br>Order Confirmation Email10/09/201923/09/2019Estimated Delivery Date<br>19/09/2019 - 23/09/2019Subtotal\$45.00Subtotal\$45.00Shipping & Handling\$5.00Grand Total\$50.00                                                                                                    | Items                   | Qty                   | Price   |
| SKU: 24-MB05<br>Estimated Shipping Date<br>16/09/2019<br>Estimated Delivery Date<br>19/09/2019 - 23/09/2019<br>Subtotal \$45.00<br>Shipping & Handling \$5.00<br>Grand Total \$50.00                                                                                                    | Wayfarer Messenger Bag  | 1                     | \$45.00 |
| Estimated Shipping Date<br>16/09/2019       Shipping and Delivery Date<br>Order Confirmation Email         19/09/2019 - 23/09/2019       Subtotal       \$45.00         Shipping & Handling       \$5.00         Grand Total       \$50.00                                                                                                    | SKU: 24-MB05            | ustomer can see Es    | timate  |
| I6/09/2019       Estimated Delivery Date<br>19/09/2019 - 23/09/2019       Order Confirmation Email         Subtotal       \$45.00         Shipping & Handling       \$5.00         Grand Total       \$50.00                                                                                                    | Estimated Shipping Date | hinning and Deliver   | v Date  |
| Initial Delivery Date       Order Continmation Email         19/09/2019 - 23/09/2019       Subtotal       \$45.00         Subtotal       \$5.00         Grand Total       \$50.00                                                                                                    | 16/09/2019              |                       | y Date  |
| Subtotal\$45.00Shipping & Handling\$5.00Grand Total\$50.00                                                                                                    | 19/09/2019 - 23/09/2019 | rder Confirmation E   | maii    |
| Shipping & Handling \$5.00<br>Grand Total \$50.00                                                                                                    |                         | Subtotal              | \$45.00 |
| Grand Total \$50.00                                                                                                    |                         | Shipping & Handling   | \$5.00  |
|                                                                                                    |                         | Grand Total           | \$50.00 |
|                                                                                                    |                         |                       |         |
|                                                                                                    |                         |                       |         |
|                                                                                                    |                         |                       |         |

#### Thank you!

magents Performant Magento Extensions

you have any questions or feature suggestions, please contact us at: <u>https://www.mageants.com/contact-us.htm</u>l

Your feedback is absolutely welcome!